## Is Minecraft Launcher Not Working On Windows 11?

What can you do to solve the issue? MiniTool has the answer to your questions. Keep reading.

After updating to Windows 11, some Minecraft players notice that Minecraft Launcher not working on Windows 11. What is the reason for Minecraft Launcher not working on Windows 11? Here are the reasons why Minecraft Launcher does not work on Windows 11:

Conflicting programs - Restricted access permissions Outdated graphics card driver Outdated Java - Outdated Minecraft game version

Then, let's see how we can fix Minecraft Launcher not working on Windows 11.

Also, read: How to Get Minecraft for Windows 11? Follow This Guide

Solution 1. chit chat chit chat Run Minecraft as Administrator

First, you must make sure that there isn't another process that is interfering with Vanguard service. Therefore, you should run Minecraft as an administrator. Here is how to do it:

Step 1 Step 1: Right-click Minecraft on your desktop and select Properties.

Step 2: Go to the Compatibility tab and then check the Run this program as an administrator box.

Step 3: Click Apply, and then OK to allow the change to take effect.

Solution 2: Update Minecraft

You can then try to update Minecraft to the most recent version. You must visit the Microsoft Store and search for Minecraft. Click it to see if there are any updates. If they are, click Update to upgrade it to fix the "Minecraft Launcher is not working on Windows 11" issue.

When Minecraft is blocked by Java If the "Minecraft Launcher not working on Windows 11" issue occurs If you are experiencing this issue, you can update Java to fix the issue.

Step 1: Go to the official Java site and search for a newer version that is compatible with your computer.

Step 2 2. Download the update and install it on your computer.

Step 3: Now, verify whether the issue is resolved.

Solution 4: Update Graphics Card Driver

You must ensure that you are running the most recent version of the driver for your graphics card. You'll encounter the "Minecraft Launcher not working on Windows 11" issue if you are using incompatible, corrupt or missing drivers. You'll need to upgrade the driver to fix the issue.

Step 1 Open Run and type devmgmt.msc. Then, hit Enter to open Device Manager.

Step 2: Double-click NVIDIA/AMD/Intel graphics drive to expand it. Next, right-click your audio driver and select Update driver.

Step 3: You'll be asked how you want to search for drivers in the pop-up window. You should select Search automatically for updated driver software. Follow the steps to complete the process.

Solution 5: Reset Minecraft

It's recommended to reset Minecraft if the previous solutions aren't working. Here's how to do it:

Step 1: To open the Settings app, press the Windows + I keys together.

Step 2: Find the Apps section and click it to open it. After that, click the Apps & features tab on the right sidebar.

Step 3: Now step is to scroll down the page, find the Minecraft application, and then click the three dots on the menu.

Step 4: Then, click Advanced options. Next, click on the Reset button.

Solution 6: Disable Third-party Antivirus

Incompatible third-party antivirus software could stop Minecraft from working, thus you had better turn off your third-party antivirus. Follow this post - Best Ways to Disable Avast for PC and Mac Temporarily/Completely to turn off it.

Solution 7: Clean Boot Windows 11

Performing a clean boot on Windows 11 is also a great solution to fix the "Minecraft Launcher is not working on Windows 11" issue. This post How to Perform a Clean Boot on Your Windows 11 Computer is the best way to do this.

Solution 8: Reinstall Minecraft

You could also install Minecraft to get rid of the Minecraft Launcher not working on Windows 11 issues. Here are the steps to follow:

Step 1 1. Press the Windows + I keys together to open Settings. Then, click Applications > Apps and Features.

Step 2 2. Scroll down the menu on the right to locate Minecraft. Click it, and then click Uninstall. Then, follow the on-screen instructions to uninstall it.

Step 3: Once you have finished visit its official website to download and install it.

Final Words

To sum up, this post has shown 8 ways to fix the "Minecraft Launcher not working on

Windows 11" issue. These solutions could assist you if you experience the same issue. If you have other ideas for fixing it, you can share them in the comments section.

Facebook - Twitter & Facebook LinkedIn -- Reddit

About the Author

Daisy Follow us

Position: Columnist

She was graduated from the degree in English. Since her graduation from the university, she has served as the MiniTool editor. She is an expert in writing articles on backing up data and systems, cloning drives, and the syncing of files. She is also proficient in writing about computer knowledge computer issues, computer-related issues, and other computer-related subjects. In daily life, she likes running and visiting the amusement park with friends to play with some thrilling toys.